## آموزش دانلود و نصب اپلیکیشن اندروید

خانه گنو /لينوكس شير از

خانه لينوكس شيراز

#### لینک ها

<u>دانلود اپلیکیشن اندروید</u> آموزش اپلیکیشن اندروید <u>دانلود اپلیکیشن اندروید از play store</u> <u>دانلود اپلیکیشن مخصوص گوشی های آیفون</u> <u>شیراز وبینار</u>

#### با ما تماس بگیرید

آدرس : شیراز – خیابان قصرالدشت – نبش خیابان قم آباد - جنب دانشکده دندانپزشکی ۱۹۱۷ ۸۰۱ ۴۱۵۳ ۰۰۰ ۹۱۷۰ ۱۹۱۷ پست الکترونیک : info@shirazlinuxacademy.ir **۱- وارد سایت آموزشگاه خانه گنو/لینوکس شیراز** شوید و سپس در انتهای صفحه روی لینـک دانلـود <mark>اپلیکیشــــن اندرویـــد ک</mark>لیــک نماییــد و منتظر بمانید تا دانلود شما کامل شود.

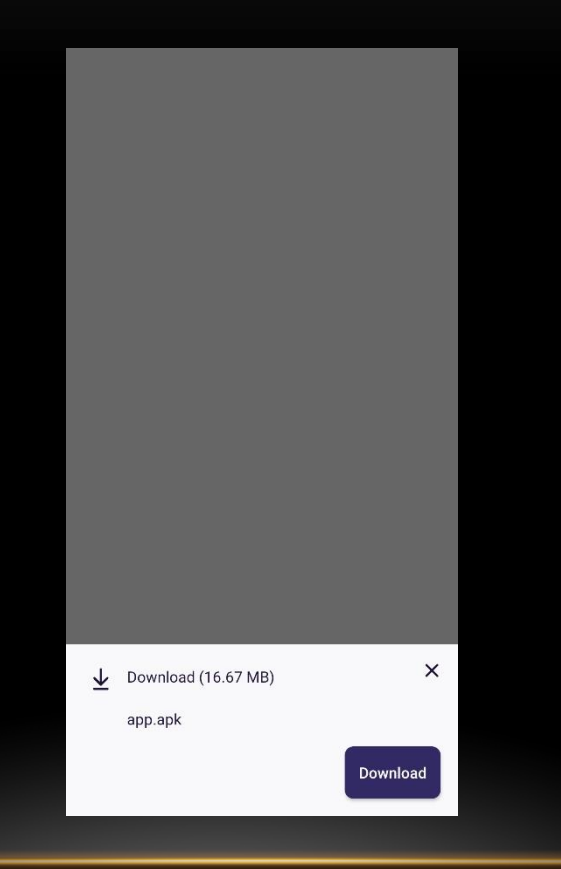

online.shirazlinuxacademy.ir 2

#### m Moodle

Do you want to install an update to this existing application? Your existing data will not be lost. It does not require any special access. ۲- دانلود فایل که کامـل شـد، روی آن کلیـک نماییـد. در صورتی که با خطایی روبرو شدید و صفحه روبـرو را مشـاهده نکردیـد، اول مراحـل (UNKNOWN SOURCE) را برای نصب اپلیکیشن ها از مرورگر را انجام دهید و سـپس کـه صفحه روبرو را مشاهده نمودید، بر روی INSTALL کلیک نمایید

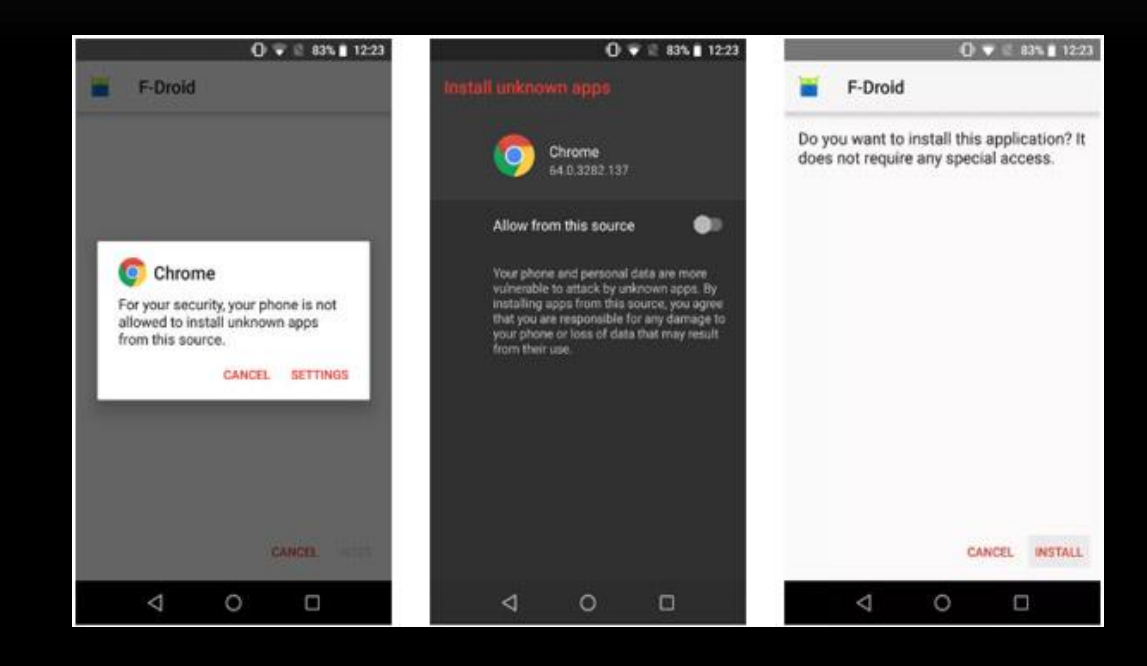

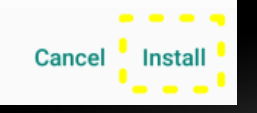

## **۳- بر روی گزینه OPEN کلیک نمایید**

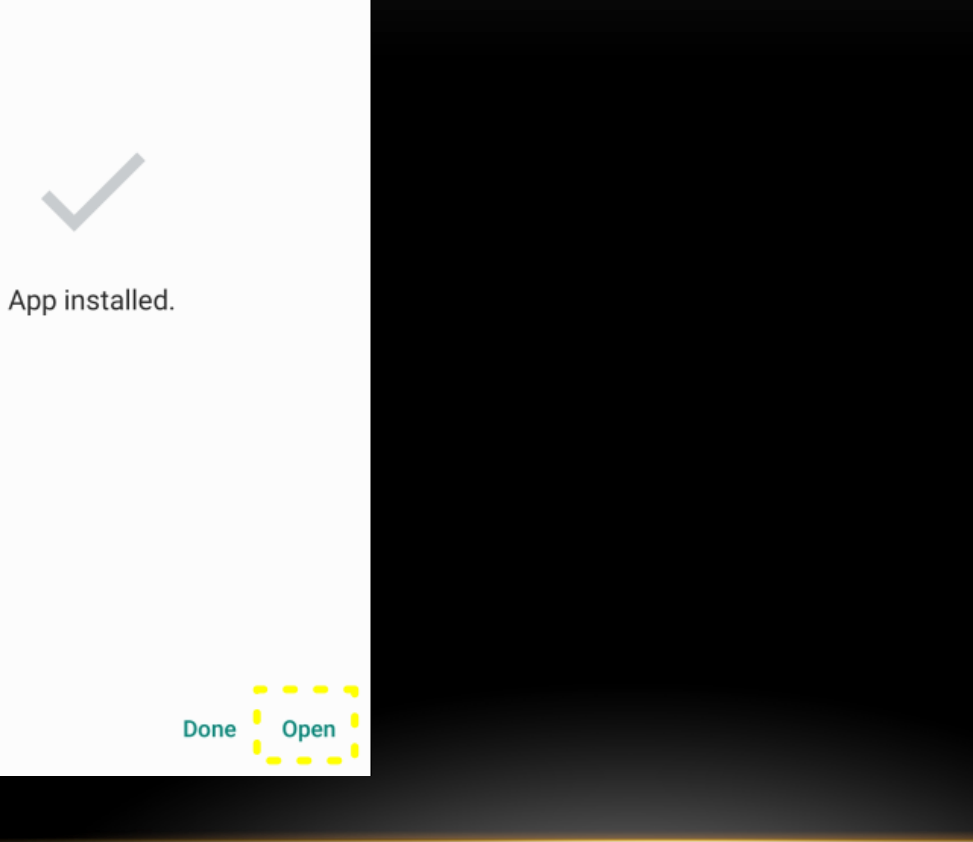

## ۴- منتظر بمانید تا صفحه بارگذاری شود.

## moodle

( ),

۵- اگر صفحه بارگذاری شده برای شما انگلیسی مــی باشد اول مراحل زیر را انجام دهید تا زبان آن فارسی شود و سیس آدرس سایت آموزشگاه خانه گنولینوکس شیراز را در بخش آدرس سایت وارد نمایید

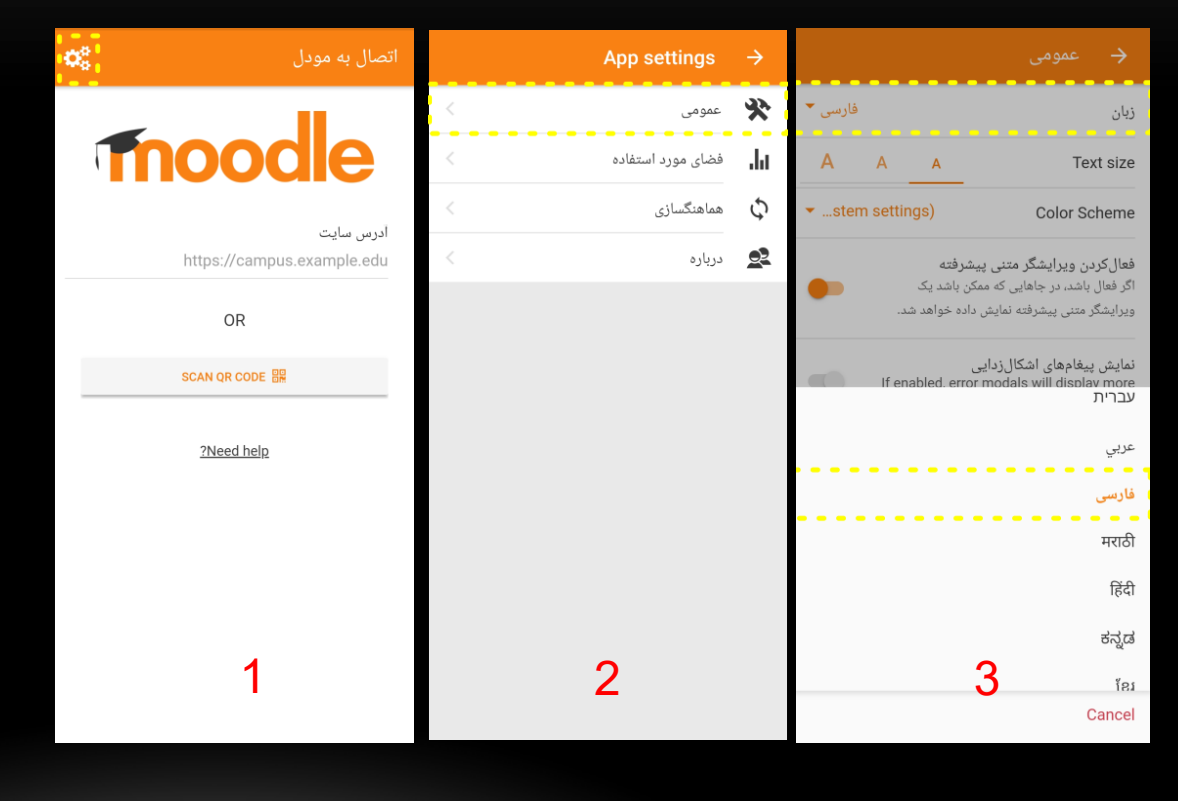

#### اتصال به مودل

# Thoodle

 $\mathbf{Q}_{0}^{0}$ 

ادرس سایت https://campus.example.edu

OR

SCAN QR CODE

<u>?Need help</u>

### **6- یا می توانید از گزینه SCAN QR CODE استفاده** کنید و بارکد زیر را اسکن نمایید

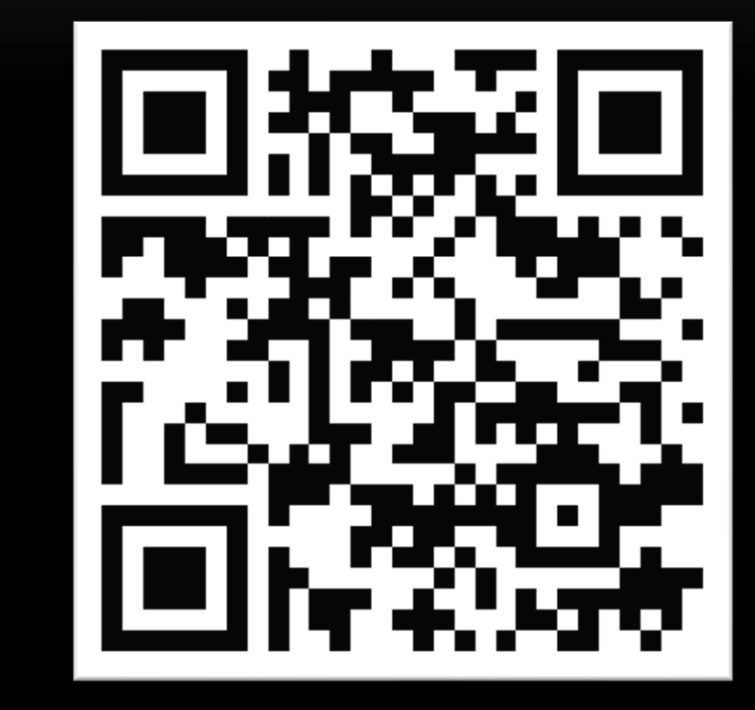

اتصال به مود

# Thoodle

 $\mathbf{O}_{0}^{0}$ 

آدرس سایت https://campus.example.edu

OR

SCAN QR CODE 🎛

?Need help

### ۷- با دیدن آدرس آموزشگاه خانه گنو/لینوکس شیراز بر روی گزینه CONNECT TO YOUR SITE کلیک نمایید

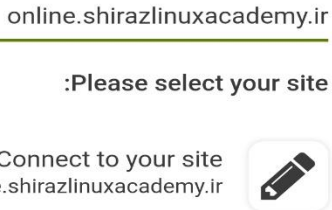

😋 🔌 🕾 .il .il 42% 🛢

آدرس سایت

Connect to your site online.shirazlinuxacademy.ir

1:25 🔛 🙌

 $\mathbf{O}_{0}^{0}$ 

?Need help

|                                                        | را که آموزشیگاه در<br>د نمایید و سپس روی<br>م ندان     | ۸-نام کاربری و رمز عبور خود<br>اختیار شما قرار داده است را وار |
|--------------------------------------------------------|--------------------------------------------------------|----------------------------------------------------------------|
| → ورود به سایت                                         |                                                        |                                                                |
|                                                        | 🔶 ورود به سایت                                         | مانند تصوير زير:                                               |
| Thoodle                                                |                                                        |                                                                |
| خانه گنولینوکس شیراز                                   | moodle                                                 |                                                                |
| https://online.shirazlinuxacademy.ir                   | خانه گنولینوکس شیراز                                   |                                                                |
| نام کاربری                                             | https://online.shirazlinuxacademy.ir                   |                                                                |
|                                                        | demostudent                                            |                                                                |
| رمز ورود                                               | 0                                                      |                                                                |
| LOG IN                                                 |                                                        |                                                                |
|                                                        | LOG IN                                                 |                                                                |
| <u>نام کاربری و یا رمز ورود خود را فراموش کردهاید؟</u> | <u>نام کاربری و یا رمز ورود خود را فراموش کردهاید؟</u> |                                                                |
|                                                        |                                                        |                                                                |
|                                                        |                                                        |                                                                |
|                                                        |                                                        |                                                                |
|                                                        |                                                        |                                                                |
|                                                        |                                                        |                                                                |
|                                                        |                                                        |                                                                |

## ۹- منتظر بمانید تا بارگذاری کامل شود.

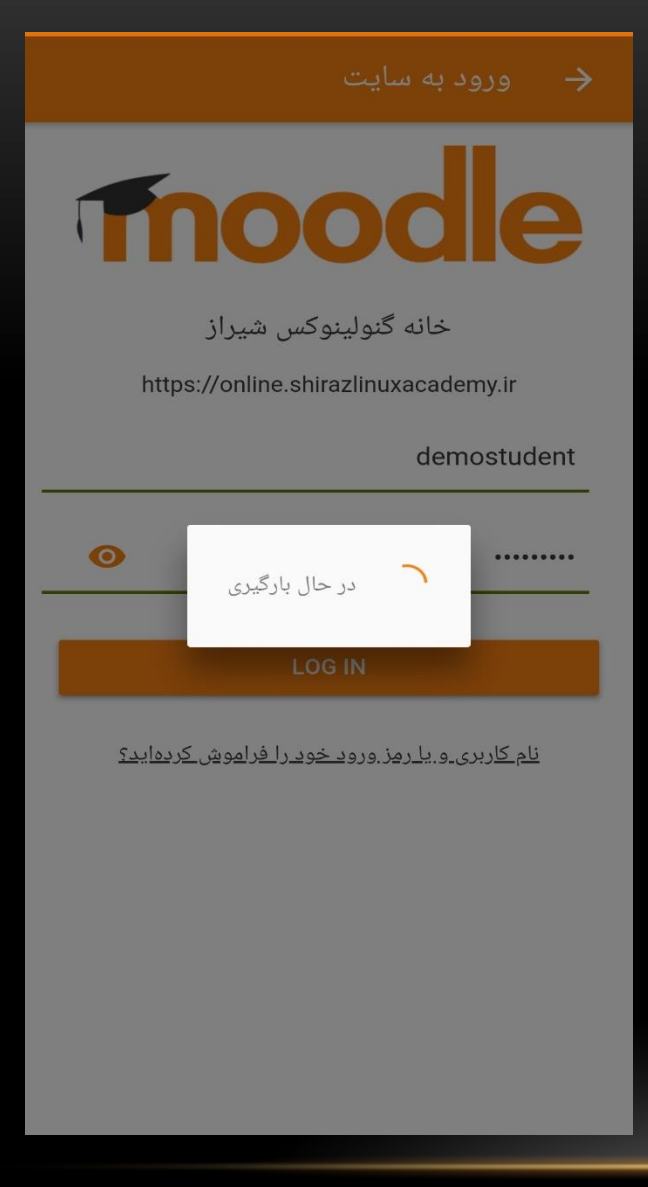

۹- در صورتی که صفحه روبرو را مشـاهده نمودیــد عملیات ورود شما به اپلیکیشن با موفقیت انجام شـده است.

> ۱- برای مشاهده محتوا کلاس بر روی کلاس خود کلیک نمایید تا صفحه روبرو به شما نمایش داده شود.

|   | میز کار | اصلی سایت          | صفحة         |   |              |         |             |         |  |
|---|---------|--------------------|--------------|---|--------------|---------|-------------|---------|--|
|   |         | -<br>برا مراجعهشده | درسهای اخی   | 1 |              | LPIC1-2 | دورہ جامع   | ÷       |  |
|   |         |                    |              | < | ىركت كنندگان | ىت      | محتواها     |         |  |
|   |         |                    |              |   |              | قسمتها  | تمام        | G       |  |
|   |         |                    | گنو/لینوکس   |   |              |         |             | عمومی   |  |
|   |         | LPIC1              | دورہ جامع 2- |   |              |         | لار اعلانات | זי 🏳    |  |
|   |         |                    |              |   |              |         |             | موضوع 1 |  |
| : |         | کلی درس            | نمای کلی درم |   |              |         |             | موضوع 2 |  |
| • |         | موارد حذف شده)     | همه (به جز ه |   |              |         |             | موضوع 3 |  |
|   | _       |                    |              |   |              |         |             | موضوع 4 |  |
| : |         |                    | گنو /لینوکس  |   |              |         |             |         |  |
|   | ļ 🌲     |                    | A            |   | ۰            | ļ       |             | A       |  |

خانه گنولینوکس شیراز

: Q

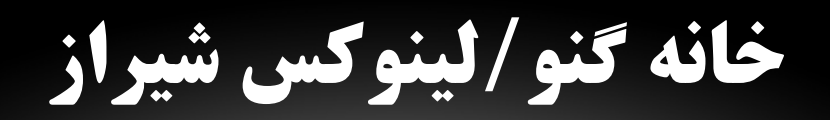

Shirazlinuxacademy.ir

شیراز وبینار – SHIRZWEBINAR.IR